คู่มือขึ้นตอนรับสมัครนักเรียน ระสับขึ้นมัรยมศึกษาที่1 และ ขึ้นมัธยมศึกษาที่4 ประจำที่การศึกษา 2568 ประเภทห้องเรียนพิเศษ

> ระหว่างวันที่ 15 - 19 กุมภาพันธ์ 2568 เวลา 08.30 น. - 16.30 น. โรงเรียนบุญวาทย์วิทยาลัย จังหวัดลำปาง

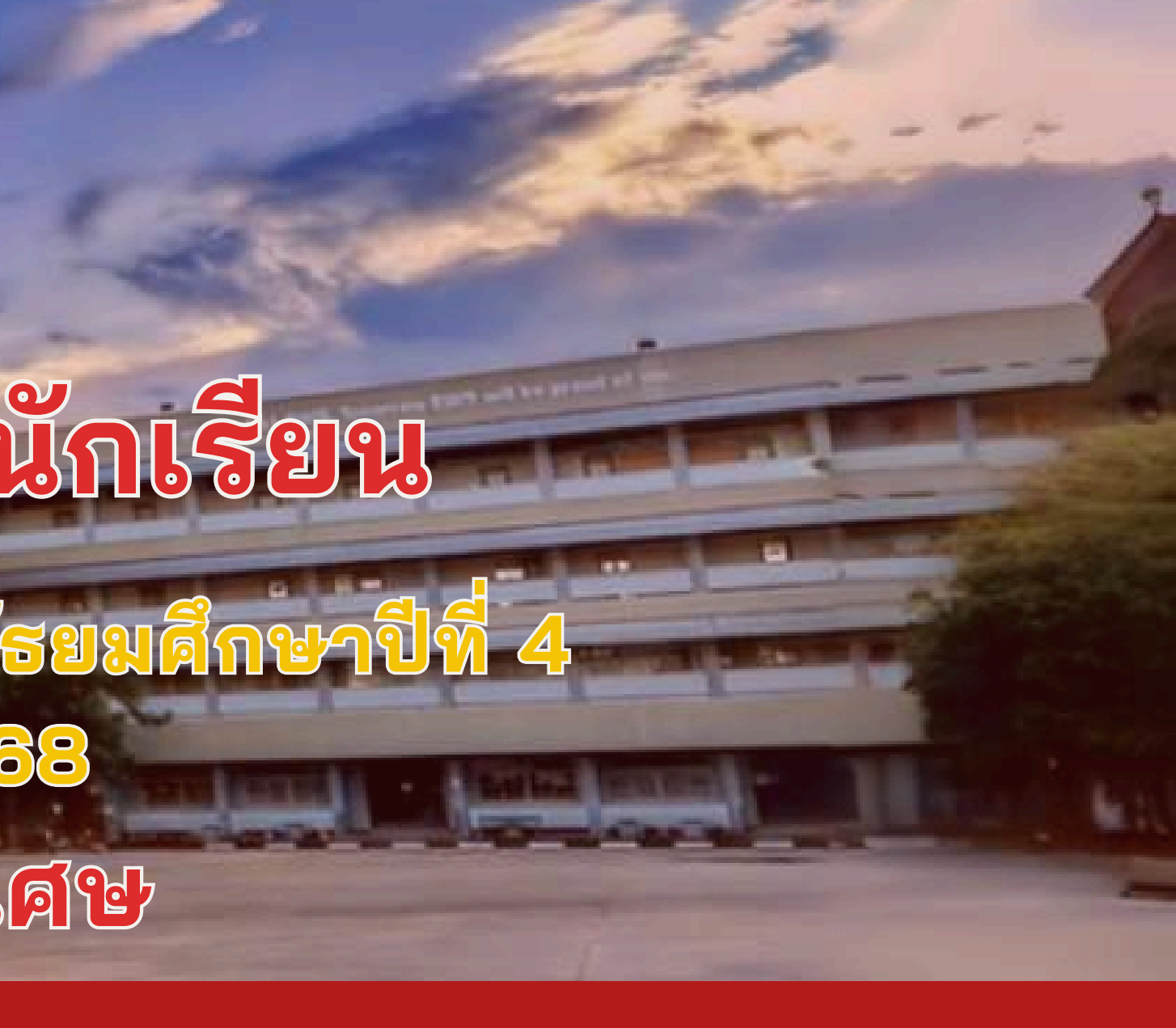

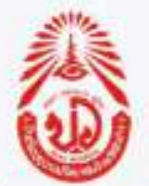

### ระบบรับสมัครนักเรียนห้องเรียนพิเศษ Online

### <mark>ประจำปีการศึกษา 2568</mark>

โรงเรียนบุญวาทย์วิ<mark>ทยาลัย จังหวัดลำปา</mark>ง

เลขประจำตัวบัตรประชาชน 13 หลัก

หากยังไม่เคยลงทะเบียน-ไม่ต้องกรอกรหัสผ่าน

รหัสผ่าน

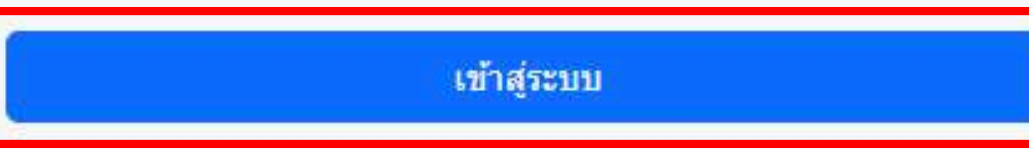

#### ้สำนวนผู้มาสมัครสอบประเภทนักเรียนห้องเรียนพิเศษ ประสาปีการศึกษา 2568

| ประเภท ม.1             | 15 กพ 68 | <mark>16 กพ 68</mark> | <mark>17 กพ 68</mark> | 18 กพ 68           | <mark>19 กพ 68</mark> | รวม |
|------------------------|----------|-----------------------|-----------------------|--------------------|-----------------------|-----|
| วิทย์ ม.1              | 0 คน     | 0 คน                  | 0 คน                  | 0 <mark>ค</mark> น | 0 คน                  | 0   |
| คณิต ม.1               | 0 คน     | 0 คน                  | 0 คน                  | 0 คน               | 0 คน                  | 0   |
| EP. <b>ม</b> .1        | 0 คน     | 0 คน                  | 0 คน                  | 0 คน               | 0 คน                  | 0   |
| <mark>ค</mark> อม. ม.1 | 0 คน     | 0 คน                  | 0 คน                  | 0 คน               | 0 คน                  | 0   |

| <mark>ประเภท ม.4</mark> | 15 กพ <mark>68</mark> | 16 กพ 68          | 17 กพ <mark>68</mark>  | 18 กพ 68          | 19 กพ 68                      | รวม               |
|-------------------------|-----------------------|-------------------|------------------------|-------------------|-------------------------------|-------------------|
| <mark>วิทย์ ม</mark> .4 | ม.3เดิม 0 คน          | ม.3เดิม 0 คน      | ม.3เดิม 0 คน           | ม.3เดิม 0 คน      | ม.3เดิม <mark>0 คน</mark>     | ม.3เดิม 0 คน      |
|                         | ม.3 ร.ร.อื่น 0 คน     | ม.3 ร.ร.อื่น 0 คน | ม.3 ร.ร.อื่น 0 คน      | ม.3 ร.ร.อื่น 0 คน | ม.3 <mark>ร.ร.อึน 0 คน</mark> | ม.3 ร.ร.อื่น 0 คน |
|                         | รวม 0 คน              | รวม 0 คน          | <mark>รว</mark> ม 0 คน | รวม 0 คน          | รวม 0 คน                      | รวม 0 คน          |
| ุ <mark>คณิต ม.4</mark> | ม.3เดิม 0 คน          | ม.3เดิม 0 คน      | ม.3เดิม 0 คน           | ม.3เดิม 0 คน      | ม.3เดิม <mark>0 คน</mark>     | ม.3เดิม 0 คน      |
|                         | ม.3 ร.ร.อื่น 0 คน     | ม.3 ร.ร.อื่น 0 คน | ม.3 ร.ร.อื่น 0 คน      | ม.3 ร.ร.อื่น 0 คน | ม.3 ร.ร.อื่น 0 คน             | ม.3 ร.ร.อื่น 0 คน |
|                         | รวม 0 คน              | รวม 0 คน          | รวม 0 คน               | รวม 0 คน          | รวม 0 คน                      | รวม 0 คน          |

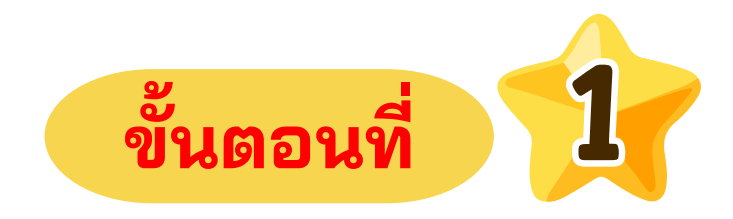

### ลงทะเบียนเข้าใช้งานระบบรับสมัคร "กรอกเลขบัตรประจำตัวประชาชน 13 หลัก" แล้วกดปุ่ม "เข้าสู่ระบบ"

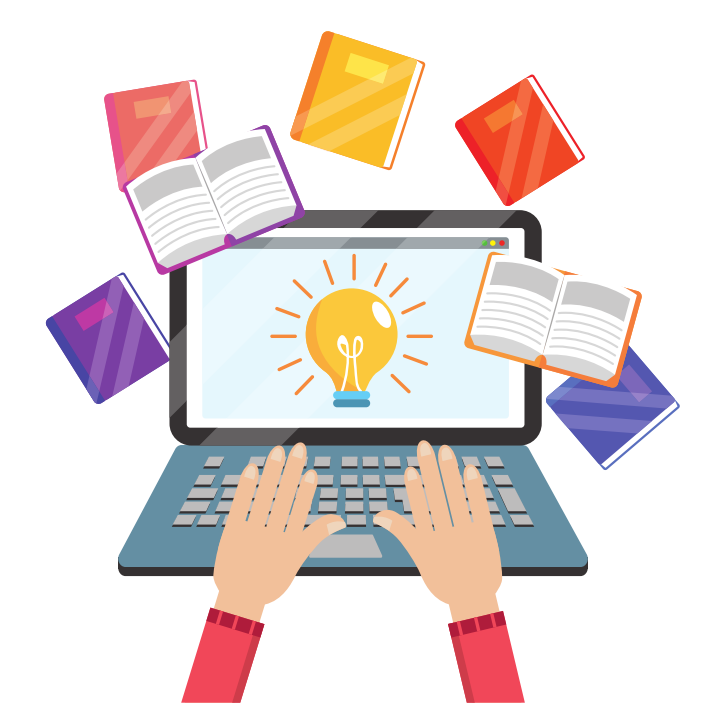

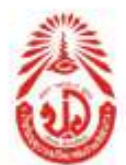

#### ระบบรับสมัครนักเรียนห้องเรียนพิเศษ Online ประจำปีการศึกษา 2568

โรงเรียนบุญวาทย์วิทยาลัย จังหวัดลำปาง

เลขประสาตัวประชาชน 13 หลัก คือ 1529900012651

|                        |                                      | ระดับการสอบ                                                                        |                                                                 |
|------------------------|--------------------------------------|------------------------------------------------------------------------------------|-----------------------------------------------------------------|
|                        |                                      | <ul> <li>ระดับชั้นมัธยมศึกษาปีที่ 1</li> <li>ระดับชั้นมัธยมศึกษาปีที่ 4</li> </ul> |                                                                 |
| ศานาหน้า               | ชื่อ                                 | นามสกุ <mark>ล</mark>                                                              | สถานศึกษาบัจจุบัน                                               |
| เด็กหญิง 🗸             | มานี                                 | มีปัญญา                                                                            | โรงเรียนอนุบาล                                                  |
|                        | โทรศัพท์มือถือ <mark>นักเรียน</mark> |                                                                                    | <mark>โทรศัพท์มือ</mark> ถือผู้ปกครอง                           |
| 0865499700             |                                      | 0899994791                                                                         |                                                                 |
|                        | รูปถ่ายสีหรือขาวดำ หน้าตรงไม่สวมห    | มวก <mark>ไ</mark> ม่สวมแว่นดาศา ในชุดนักเรียนโรงเรียนเดิม                         | ง ขนาด 1.5 นิ้ว <mark>(</mark> ใฟล์ .jpg , .jpeg , .bmp , .gif) |
| Choose File 1579901448 | 585.jpg                              |                                                                                    |                                                                 |
|                        |                                      |                                                                                    |                                                                 |

\*\* กรุณา ตรวจสอบข้อมูลก่อนยืนยันการลงทะเบียน

ยืนยันการลงทะเบียน

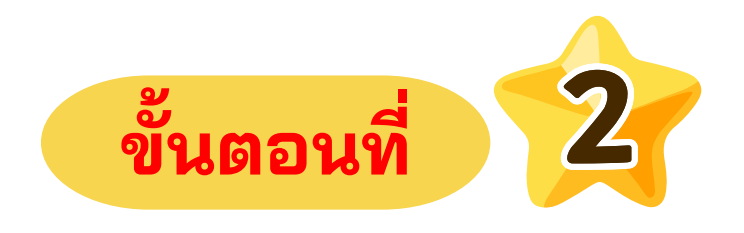

### สร้าง " รหัสผ่าน " ของผู้สมัคร

เลือกระดับการสอบ
กรอกข้อมูลของผู้สมัคร
อัพโหลดรูปภาพ

\*\*ตรวจสอบข้อมูลให้ถูกต้อง\*\* ก่อนการกดปุ่ม "ยืนยันการลงทะเบียน"

- 🖀 ผู้ใช้ : เด็กหญิงมานี มีปัญญา
- 🆀 ข้อมูลส่วนด้ว
- 📄 เลือกประเภทสอบและส่งหลักฐานการสมัคร
- 📄 ตรวจสอบข้อมูลเข้าห้องสอบ
- 🖸 ออกจากระบบ

### เลือกประเภทการสอบและส่งหลักฐานการสมัคร

| ระดับเสี้มหัสยนสี่ถุนาปี      | 4 1                                              |                                                          |
|-------------------------------|--------------------------------------------------|----------------------------------------------------------|
| ายเทคนออนมายามา               |                                                  |                                                          |
| O ห่องเรียนพิเศษ?             | ทยาศาสตร์ คณิตศาสตร์ เทคโนโลยี และสง             | แวดล่อม                                                  |
| O หองเรยนพเศษต                | าณตศาสตร                                         | 4 4 4 4 4 4 1 1 1                                        |
| ⊖ หองเรยนพเศษ]                | เครงการจัดการเรยนการสอนตามหลักสูตรกร<br>-        | ะทรวงศกษาธการเป็นภาษาอังกฤษ (English Program : EP)       |
| 🥑 หองเรยนพเศษเ                | าอมพวเดอร                                        |                                                          |
|                               |                                                  |                                                          |
|                               |                                                  |                                                          |
|                               |                                                  |                                                          |
|                               |                                                  |                                                          |
|                               |                                                  |                                                          |
|                               |                                                  |                                                          |
|                               |                                                  |                                                          |
| ** ให้ผู้สมัครสอบเลือก        | ประเภทการสอบก่อน จากนั้น คลิกช่องส่งหล่          | <del>ักฐาน</del> ประเภทการสอบที่เลือก                    |
| ** ให้ผู้สมัครสอบเลือก        | ประเภทการสอบก่อน จากนั้น คลิกช่องส่งหล่          | <mark>ักฐาน</mark> ประเภทการสอบที่เลือก                  |
| ** ให้ผู้สมัครสอบเลือก<br>ที่ | ประเภทการสอบก่อน จากนั้น คลิกช่องส่งหล่<br>สถานะ | <mark>ักฐาน</mark> ประเภทการสอบที่เลือก<br>ประเภทการสอบ  |
| ** ให้ผู้สมัครสอบเลือก<br>ที  | ประเภทการสอบก่อน จากนั้น คลิกช่องส่งหล่<br>สถานะ | <mark>ถักฐาน</mark> ประเภทการสอบที่เลือก<br>ประเภทการสอบ |

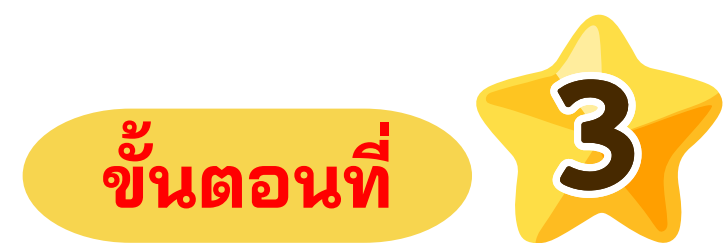

# เลือกประเภทห้องเรียนพิเศษตามความสนใจของผู้สมัคร กดปุ่ม " บันทึก "

| ส่งหลักฐาน | การจัดการ |
|------------|-----------|
|            |           |

- 🖀 ผู้ใช้ : เด็กหญิงมานี้ มีปัญญา
- 🆀 ข้อมูลส่วนด้ว
- 📄 เลือกประเภทสอบและส่งหลักฐานการสมัคร
- 🖹 ดรวจสอบข้อมูลเข้าห้องสอบ
- 🖸 ออกจากระบบ

### เลือกประเภทการสอบและส่งหลักฐานการสมัคร

เลือกประเภทการสอบ

ระดับชั้นมัธยมศึกษาปีที่ 1

- 🔘 ห้องเรียนพิเศษวิทยาศาสตร์ คณิตศาสตร์ เทคโนโลยี และสิ่งแวดล้อม
- 〇 ห้องเรียนพิเศษคณิตศาสตร์
- ห้องเรียนพิเศษโครงการจัดการเรียนการสอนตามหลักสูตรกระทรวงศึกษาธิการเป็นภาษาอังกฤษ (English Program : EP)
- 🔾 ห้องเรียนพิเศษคอมพิวเตอร์

|               |                                                    | บันทึก                                     |                                        |           |
|---------------|----------------------------------------------------|--------------------------------------------|----------------------------------------|-----------|
| ไผู้สมัครสอบเ | ลือกประเภทการสอบก่อน จากนั้น คลิกช่องส่งหลักฐาน ปร | เภทการสอบที่เลือก                          |                                        |           |
| ที            | สถานะ                                              | ประเภทการสอบ                               | <mark>ส่งห</mark> ลักฐ <mark>าน</mark> | การจัดการ |
| a.)           | รวตราวหลักราย                                      | ห้องเรียงพืบสุษคองเพิ่วเตอร์ ระสังขั้น น.1 | คลิก                                   | แกเล็ก    |

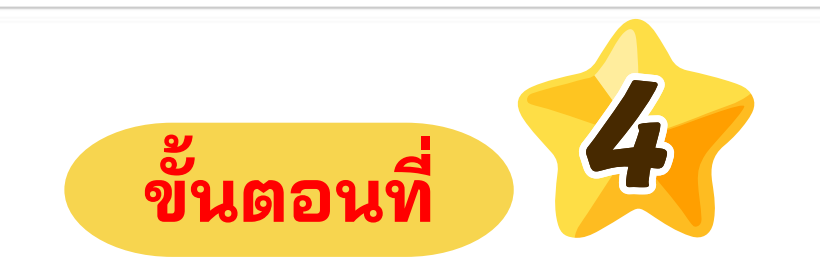

# การแนบหลักฐานเอกสารประกอบการสมัคร ให้คลิกตรง " เมนูส่งหลักฐาน "

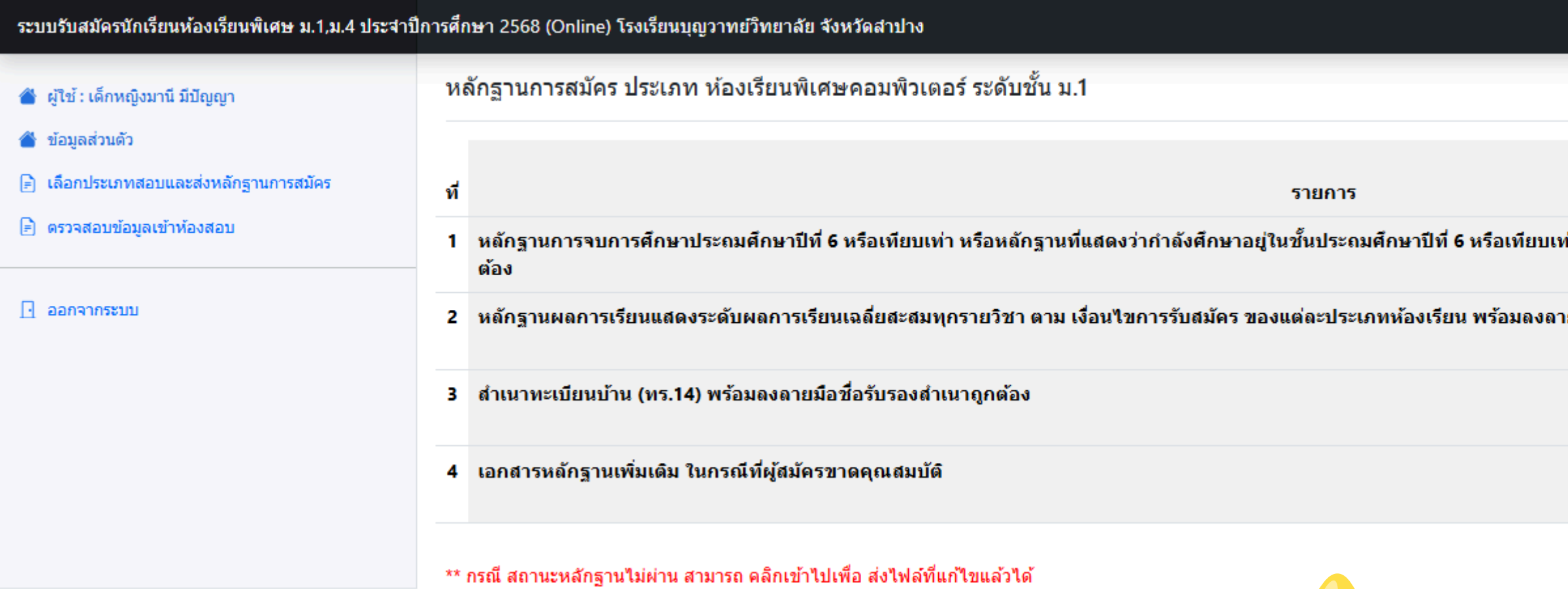

# อัพโหลด " หลักฐานการสมัคร " ให้ครบตามประกาศการรับสมัคร

5

์ตรวจสอบเอกสารหลักฐานแต่ละรายการให้ถูกต้อง พร้อมลงลายมือชื่อรับรอง

ขั้นตอนที่

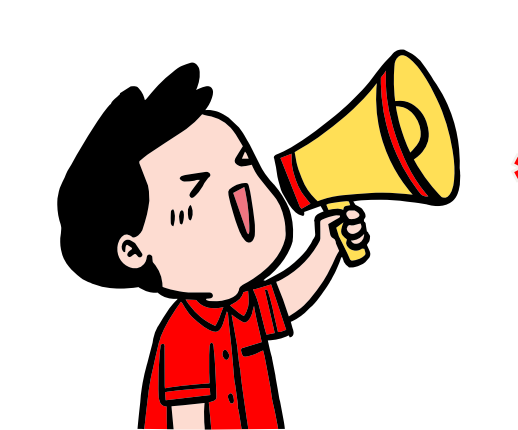

\*หมายเหตุ

|                                                                  | สถานะ             | หลักฐานการ<br>สมัคร |
|------------------------------------------------------------------|-------------------|---------------------|
| ่า ปีการศึกษา 2567 หรือเทียบเท่า พร้อมลงลายมือชื่อรับรองสำเนาถูก | รอ ส่งหลัก<br>ฐาน | <u>คลิก</u>         |
| ยมือชื่อรับรองสำเนาถูกต้อง                                       | รอ ส่งหลัก<br>ฐาน | <u>คลิก</u>         |
|                                                                  | รอ ส่งหลัก<br>ฐาน | <u>คลิก</u>         |
|                                                                  | รอ ส่งหลัก<br>ฐาน | <u>คลิก</u>         |

#### หลักฐานการจบก หรือหลักฐานที่แสดงว่ากำลังศึกษา

โรงเรียน คำเภอ เขตพื้นที่การศึกษาประถมศึก ขอรับรองว่า ...... เลขประจำตัว ชื่อ - สกลบิดา ..... มีสภาพทางการเรียน ดังนี้ กำลังศึกษาชั้นมัธยมศึก มีคะแนนเฉลี่ยสะสม 4 ความประพฤติ ออกให้ ณ

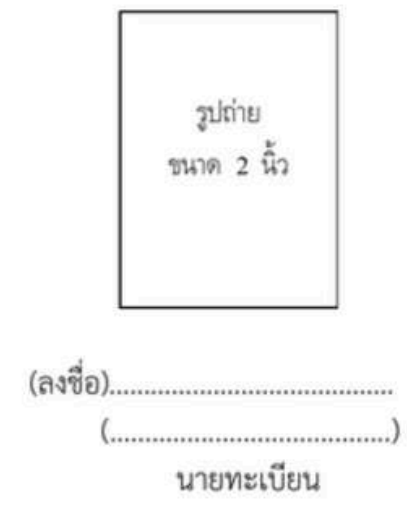

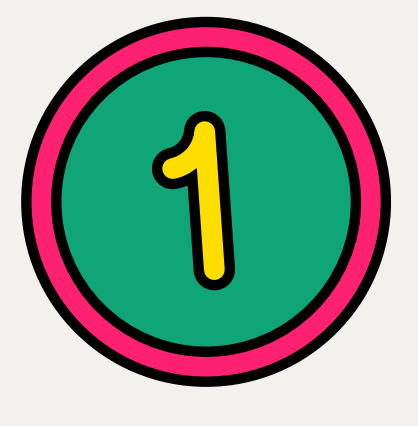

หลักฐานการจบการศึกษาชั้นประถมศึกษาปีที่ 6 หรือเทียบเท่า หรือหลักฐานที่แสดงว่ากำลังศึกษาอยู่ ในชั้นประถมศึกษาปีที่ 6 ปีการศึกษา 2567 หรือเทียบเท่า พร้อมลงลายมือชื่อรับรองสำเนาถูกต้อง

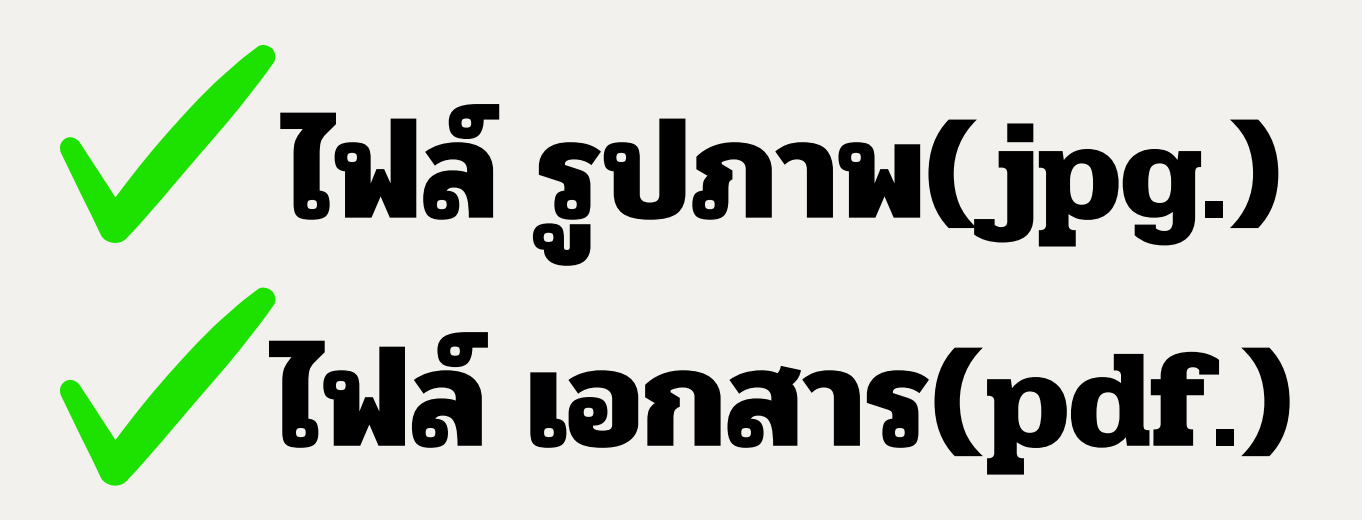

| **ตัวอย่าง**                                            |            |
|---------------------------------------------------------|------------|
| การศึกษาชั้นประถมศึกษาปีที่ ๖ หรือเทียบเท่า             | ปพ.๗       |
| อยู่ในชั้นประถมศึกษาปีที่ ๖ ปีการศึกษา ๒๕๖๗ หรือเทียบเข | <i>i</i> n |
| ใบรับรองผลการศึกษา                                      |            |
|                                                         |            |
|                                                         |            |
| จังหวัด                                                 |            |
| ษายต                                                    |            |
|                                                         |            |
| าิดวันที่พ.ศ. เดือน                                     |            |
| ชื่อ - สกุลมารดา                                        |            |
|                                                         |            |
| <br>ะาปีที่                                             |            |
| าคเรียน อยู่ใน Percentile Rank ที่                      |            |
| บร้อย                                                   |            |
|                                                         | j          |
| วันที่ เดือน                                            |            |
|                                                         |            |
|                                                         |            |
|                                                         |            |
| (ถงชื่อ)                                                |            |
| ผู้อำนวยการโรงเรียน                                     |            |
|                                                         |            |
| สำเนากกตั้อง                                            |            |
| ET TE LE TELLI VILLA                                    |            |
| สมมุติ ศรีสมุด                                          |            |
| (ເດັ້ນສາຍສາຍເຕີ ຜູ້ສາເຄ)                                |            |
| (คนแบบเฉยุษาชื่อเ แลยชื่อเ)                             |            |

(ใบรับรองนี้มีกำหนดอายุ 120 วัน นับแต่วันออก)

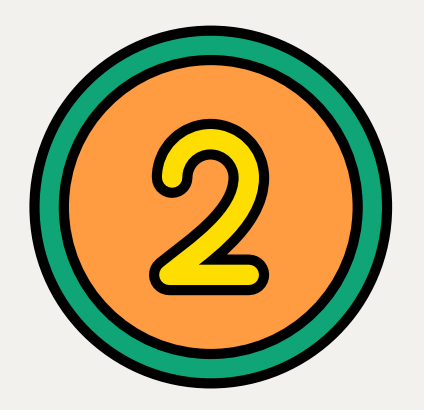

หลักฐานผลการเรียน แสดงระดับผลการเรียนเฉลี่ยสะสม ทุกรายวิชา และระดับผลการเรียน เฉลี่ยสะสมรายวิชาวิทยาศาสตร์ พื้นฐาน และคณิตศาสตร์พื้นฐาน ในชั้นประถมศึกษาปีที่ ๔ และชั้นประถมศึกษาปีที่ ๕ พร้อมลงลายมือชื่อรับรองสำเนาถูกต้อง

กรณีมีเอกสาร 2 หน้า ให้อัพโหลดทั้ง 2 หน้า

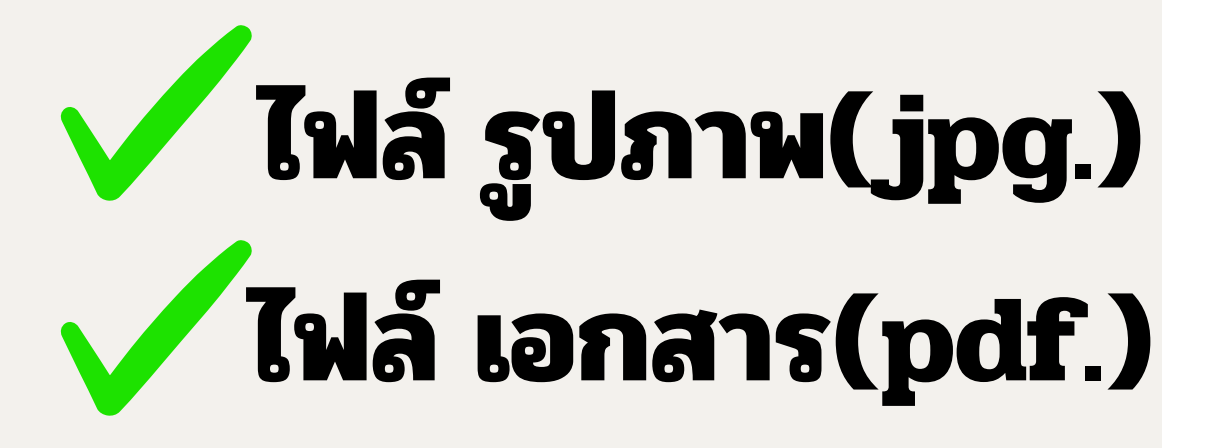

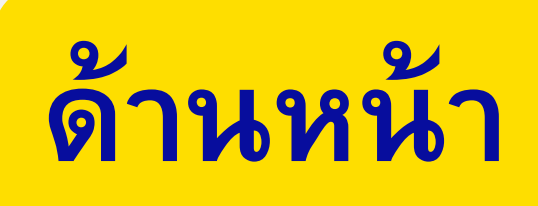

### \*\*ตัวอย่าง\*\*

หลักฐานผลการเรียนแสดงระดับผลการเรียนเฉลี่ยสะสมทุกรายวิชา และระดับผลการเรียนเฉลี่ยสะสมรายวิชา วิทยาศาสตร์พื้นฐาน และคณิตศาสตร์พื้นฐาน ในชั้นประถมศึกษาปีที่ ๔ และชั้นประถมศึกษาปีที่ ๕

\_พร้อมลงลายมือชื่อรับรองสำเนาถูกต้

| SS d.                                                                                                    |       | 4      | 11101                             | uni              |                 | 000001                     | _                 | _        |
|----------------------------------------------------------------------------------------------------|-------|--------|-----------------------------------|------------------|-----------------|----------------------------|-------------------|----------|
| เริ่มน ส่วนรับหลุดถึงเตาส่ว<br>โห กระสะเสริมการประหวด<br>มหุ่ามราง เริ่มมาง<br>กระ/เรต บระหว่างไป<br>เรื่อง ระสะกระย | tari  |        | da<br>danya<br>analysi<br>analysi | ninini<br>Matika | ulare<br>Carron | ulmegatere<br>here<br>2050 | lag<br>o X e      | i<br>11. |
| สารสารที่สารที่สารที่                                                                                                |       |        | Autor                             |                  | des             | -                          |                   |          |
| ula<br>Mangadha                                                                                                    |       |        | du dan<br>du dan                  | 9404<br>940-9    | -               |                            |                   |          |
|                                                                                                    |       |        | លោកវិលភាវិហ                       |                  |                 |                            | _                 |          |
| รทัส/กสวีสา                                                                                                    | (Man) | ant/an | มพื่น/เหมโทา                      | (Sheet)          | autor a         | รทั่ง/เกมโหา               | yim<br>office)    | and and  |
| Invidence 2545                                                                                                    |       |        | #23101 : Ausk                     | 80               | 3               |                            |                   |          |
| มารูปหวัดเหลือการการ                                                                                                 | 10    | 25     | Addit instruments usere afait     | 80               | 35              |                            |                   |          |
| at2101 rectament                                                                                                    | 163   | 35     | Eastern 2550                      |                  | 22              |                            |                   |          |
| st2101 cherwrated                                                                                                    | 80    | 3      | สารางการเรียนที่พื้นสาย           |                  |                 |                            |                   |          |
| #12101:สังคมศึกษา สาสนานสก<br>โละเราะ                                                                                | 80    | 35     | w111505 cm/w/1w0                  | 160              | -               |                            |                   |          |
| #1210114#18                                                                                                    | 80    |        | ett101:edeenael                   | 160              |                 |                            |                   |          |
| Brinkingh 2546                                                                                                    |       |        | att 10 : Employed and an          | 80               |                 |                            |                   |          |
| สารการส่งหมู่พ่ะฐาน                                                                                                  |       |        | WIND                              |                  |                 |                            |                   |          |
| W13101:n'm/100                                                                                                    | 160   | 4      | #31305:##58                       | 80               | 1               |                            |                   |          |
| 213102 characteriant                                                                                                 | 80    | 2.5    | will bits thereite                | 100              | 1.              |                            |                   |          |
| NUMBER OF STREET                                                                                                    | 60    | 3.5    |                                   | 1                |                 |                            |                   |          |
| Samera:                                                                                                    |       |        |                                   | L 1              |                 |                            |                   |          |
| #131/5 -dank                                                                                                    | 80    | 15     |                                   | L .              |                 |                            |                   |          |
| สมัยนักครามการการการการการการการการการการการการการก                                                                  | 80    | 3      |                                   | L .              |                 |                            |                   |          |
| Broskow 2547                                                                                                    |       |        |                                   | L .              |                 |                            |                   |          |
| ave ave designing to                                                                                                 |       |        |                                   | L .              |                 |                            |                   |          |
| with the second second                                                                                               | 121   | 3      |                                   | L .              |                 |                            |                   |          |
| st3101 rhearwater                                                                                                    | 80    | 35     |                                   | L .              |                 |                            |                   |          |
| สมัรรณ์ระสังคมสีกรก สาสมารสร                                                                                         | 80    | 4      |                                   | L .              |                 |                            |                   |          |
| atistic dask                                                                                                    | 50    | 3      | 0                                 |                  |                 | 9/                         |                   |          |
| a22101 construintly upstice build                                                                                    | 80    | 35     | 20191                             | h                | h               | Dm D 9                     |                   |          |
| at3101:Second                                                                                                    | 260   | 4      | ุ ด เเน                           | H                | 611             | I PIEN                     |                   |          |
| Denséran 2548                                                                                                    |       |        |                                   |                  | U               |                            | X                 |          |
| argunituments                                                                                                    | 120   | 25     | A11110                            | 1                | Ø               | รสมด                       |                   |          |
| AUDIO : HEAT AND                                                                                                    | 160   | 3      | 610101                            |                  | 11              | 0010111                    |                   |          |
| 121101:1wswimei                                                                                                    | 80    | 3.5    | 1 6                               |                  | 1.1             | a a ,                      | 1                 | 1.1      |
| K211011 demuktori mintulaan                                                                                          | 80    | 5.5    | (เดกชาวยอ                         | 191              | 21              | ต ศรสบด)                   |                   |          |
| allt \$05 sites                                                                                                    | 80    | 1.5    | (01110100                         | 100              | g               | a ribbiogrij               |                   | 1        |
| Safafaanaasebrummens 2012Ca                                                                                          | 80    | 3      |                                   | 1                | 1               | 1.521                      | 1                 |          |
| a 22 1/5 : Service                                                                                                   |       | 2.5    |                                   |                  |                 | 1                          |                   |          |
| Densteinin 2549                                                                                                    |       |        |                                   |                  |                 |                            |                   |          |
| with the wine birth of the                                                                                           | 131   | 3.5    |                                   |                  |                 |                            |                   |          |
| #231/11 sector and                                                                                                   | 163   | 3      |                                   |                  |                 |                            | -                 | -        |
| 3/3505 rhverwised                                                                                                    | 80    | 25     |                                   |                  |                 | the second second          |                   |          |
| KOTT STANKING ALANA                                                                                                  | 80    | 3.5    |                                   |                  |                 | A                          |                   |          |
|                                                                                                    | 1000  |        |                                   |                  |                 | 1111111111                 | 1. C. C. C. C. C. |          |

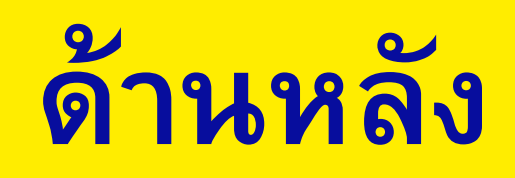

### \*\*ตัวอย่าง\*\*

หลักฐานผลการเรียนแสดงระดับผลการเรียนเฉลี่ยสะสมทุกรายวิชา และระดับผลการเรียนเฉลี่ยสะสมรายวิชา วิทยาศาสตร์พื้นฐาน และคณิตศาสตร์พื้นฐาน ในชั้นประถมศึกษาปีที่ ๔ และชั้นประถมศึกษาปีที่ ๕ <mark>พร้อมลงลายมือชื่อรับรองสำเนาถูกต้อง</mark>

|                                                                                                    | . 9                          | 2.3                          | ผลการประเมินกิจกรา                                  | มพัฒนาผู้เรีย | nu<br>Ricia         |                                                                                            |                                              | £ .                                                                                                    |
|----------------------------------------------------------------------------------------------------|------------------------------|------------------------------|-----------------------------------------------------|---------------|---------------------|--------------------------------------------------------------------------------------------|----------------------------------------------|----------------------------------------------------------------------------------------------------|
| กจารรม<br>รักษาสินเทย รูปสูง<br>แนะเหร<br>กิจกรรมเพื่อสัตรแมะสารกรณะประโยชน์                                                                                                    | 20 00 00<br>100 00<br>100 00 | an a and                     | USU22                                               | 8             | arra<br>Neu<br>Urai | ngnasu                                                                                     |                                              |                                                                                                    |
| สรุปผ                                                                                                    | ลการป                        | ระเมิน                       |                                                     | ผลการตัดสิ    | lu                  | กลุ่มสาระการเรียนรู้/<br>การศึกษาค้นคร้าด้วยคนเอง                                          | afterun<br>112<br>Annea                      | a line of the line of the line |
| <ol> <li>จำนวนหน่วยกิดรายวิชาพื้นฐานที่เรียน<br/>จำนวนหน่วยกิดรายวิชาพริ่มต้องเห็นที่เรียน</li> <li>แลการประเมินการย่าน คิดวิเคราะห์แล</li> <li>แลการประเมินคุณสักษณะอันที่สประสา</li> <li>แลการประเมินกิจกรรมพัฒนาผู้เรียน</li> </ol> | ะเรียน<br>ฟ                  | 34.0<br>45.5                 | W         34.0           W         45.5           W |               |                     | ภาษาไทย<br>คณิตศาสตร์<br>วิทยาศาสตร์<br>สังคมศึกษา ศาสนา และวัฒนธรรม<br>สุขศึกษาและพอศึกษา | 10.0 3<br>13.0 3<br>100 3<br>12.5 3<br>5.0 4 | 51 30 37 40                                                                                                    |
| รับอนุมัสิการจบ<br>รับออกจากโรงเรียน<br>ตาเหตุที่ออกจากโรงเรียน                                                                                                    |                              |                              |                                                     |               |                     | คิดปะ<br>การงานอาชิทและเทคในใสยี<br>ภาษาล่างประเทศ<br>การศึกษาคันคว้าด้วยคนเอง (IS)        | 25 3<br>70 3<br>17.5 3<br>2.0 4              | 38 35 40                                                                                                    |
| สัตส์วนผลก<br>1. ร้อยสะ 70 ขอะผลการเรียบม<br>2. ร้อยสะ <u>30</u> ขอะผลการทุลสอ<br>3. ผลการเรียบมอลียรวม                                                                                                    | ารเรียน<br>เดียดอง<br>บทางกา | และผล<br>คหลักซูะ<br>รศึกษาร | การทดสอบระดับขาติ<br>เร<br>เด้บขาติขั้นพื้นฐาน      |               |                     | Auf 30 unor and an an                                                                      | 2540                                         |                                                                                                    |
| สำ<br>สา<br>(เด็กช                                                                                                    | มม<br>วย                     | ູ ເ                          | ณาของสถานศึกษา<br>ถูกต้อง<br>ศรีสมุด                | ໃ             |                     | หมายเหตุ                                                                                   |                                              |                                                                                                    |

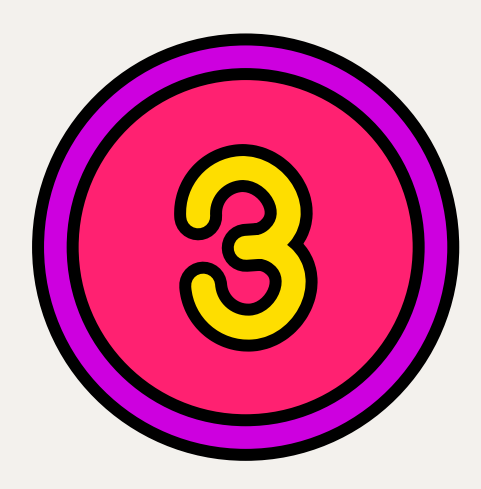

# สำเนาทะเบียนบ้าน (ทร.๑๔) พร้อมลงลายมือชื่อรับรองสำเนาถูกต้อง

# ไฟล์ รูปภาพ(jpg.) ไฟล์ เอกสาร(pdf.)

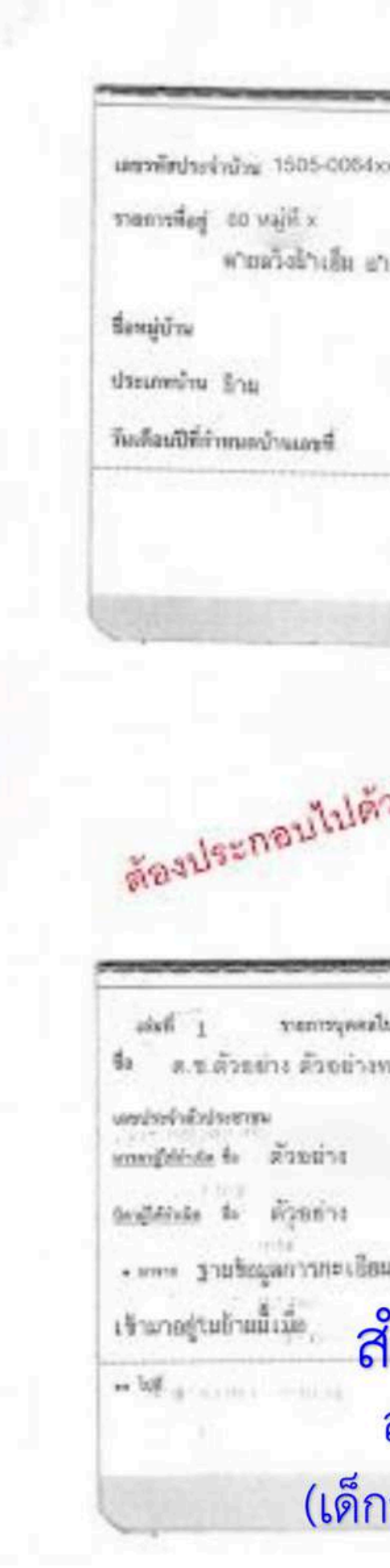

| -x 3                          | ายการเพี่ยวกับน้ำน<br>สำนักของมีขน อำเภอแล่จงคา                                                                                                    | utudi 1                                                                                                    |
|-------------------------------|----------------------------------------------------------------------------------------------------|----------------------------------------------------------------------------------------------------|
| สมสวก                         | า จึงหวัดอ่างกอง                                                                                                    |                                                                                                    |
|                               | ชื่อบ้าน                                                                                                    |                                                                                                    |
|                               | ด้วงสมาบิวง                                                                                                    |                                                                                                    |
|                               | 0                                                                                                    |                                                                                                    |
|                               | arta (antointin sama)                                                                                                    | - นายของจียน                                                                                                    |
|                               | ว้อเสืองซีที่ดินท์แระบีบหน้าน 18 พ                                                                                                    | ถุสจิกายน 2558                                                                                                    |
| ne                            | การเกี่ยวกับบ้านและ                                                                                                    |                                                                                                    |
| ฐาย                           | การเกี่ยวกับบ้านและ                                                                                                    |                                                                                                    |
| ฐาย<br>กะเห<br>โยนบั          | การเกียวกับบ้านแหง<br>พัฒนะพัน 1505-0084xe-x<br>าน สัมาติ 1505                                                                                                    | 6-6-4 G<br>2017 \$10                                                                                                    |
| <b>จาย</b><br>สงมห<br>มีแน่มั | การเกียวกับบ้านแหง<br>ท้องคำหา 1505-0084xx+x<br>าน สัญราติ 148<br>สุขาติ 148<br>ปรายาการ ผู้อาทีธ เรียงใน                                                                              | 6167.4 G<br>core \$10<br>100                                                                                                    |
| <b>เราย</b><br>สมมา           | การเกียวกับบ้านแหง<br>ท้อนครั้งรับ 1505-0084xs-x<br>าน สัญราติ 158<br>สรรมการ ผู้อาทีธ สิตร์<br>1505-0085xx-x สิตร์                                                                    | 61614 a<br>an \$10<br>100                                                                                                    |
| 1878<br>กระเทศ<br>มียนนั      | ทรงเกียวกับบ้านแหง<br>ทร์สประที่ชา<br>ม สิงาลี 1505-0084xx+x<br>ม สิงาลี 1505-0085xx+x สิงาลี<br>1505-0085xx+x สิงาลี                                                                  | Antina a<br>com gina<br>tata<br>tata<br>comentario                                                                                                    |
| เราย<br>สมเทร<br>มีถาบั       | การเกียวกับบ้านแหง<br>การเกียวกับบ้านแหง<br>กระกาย<br>1505-0084xx+x<br>1505-0085xx+x คุณส์<br>1505-0085xx+x คุณส์<br>1505-0085xx+x คุณส์                                               | 6-й-й с<br>сня \$10<br>100<br>100<br>100<br>снястя)                                                                                                    |
| 878<br>1822<br>1823<br>1823   | การเกียวกับบ้านแหง<br>กรัสประที่ขา<br>1505-0084xs-x<br>กน สัญราติ โรย<br>สรามาร ผู้อาศัล เสีย<br>1505-0085xx-x สัญราติ 1<br>1505-0085xx-x สัญราติ 1                                    | Aufud a<br>con gino<br>tato<br>tato<br>tato<br>tato<br>tato<br>tato<br>tato<br>ta                                                                                                    |
| มมมุถ์<br>มามมุถ์             | ทรงเกียวกับบ้านแหน่ง<br>กระกาย 1505-0084xx+x<br>าน สัญราติ 1505<br>รายาสาร สัญราติ<br>1505-0085xx+x สัญราติ<br>1505-0085xx+x สัญราติ<br>1505-0085xx+x สัญราติ<br>1505-0085xx+x สัญราติ | And a survey of a survey of a |

| 🖀 ผู้ใช้ : เด็กหญิงมานี มีปัญญา                          | ส่งหลักฐานการส                          | มัคร ประเภท ห้องเรีย                               | นพิเศษคอมพิวเตอร์ ระดับชั้น ม.1                        |                                         |
|----------------------------------------------------------|-----------------------------------------|----------------------------------------------------|--------------------------------------------------------|-----------------------------------------|
| 🖀 ข้อมูลส่วนดัว<br>📄 เลือกประเภทสอบและส่งหลักฐานการสมัคร |                                         |                                                    |                                                        | กลับหน้าหลักฐาน                         |
| 📄 ตรวจสอบข้อมูลเข้าห้องสอบ                               | 1. หลักฐานการจบการเ                     | ศึกษาชั้นประถมศึกษาปีที่ (                         | 5 หรือเทียบเท่าหรือหลักฐานที่แสดงว่ากำลังศึกษาอยู่ในช้ | นประถมศึกษาปีที่ 6 ปีการศึกษา 2567 หรือ |
| 🖸 ออกจากระบบ                                             | ที                                      |                                                    | หลักฐ                                                  | านตามข้อที่ 1                           |
|                                                          | 1                                       |                                                    | 12025021                                               | <u>11371217074.pdf</u>                  |
|                                                          | ** กรณี สถานะหลักฐ<br>** กรุณาตรวจสอบคว | านผิด สามารถ คลิกเพื่อ "ส<br>ามชัดเจนของหลักฐาน แล | ุลบ" ได้<br>เะ การรับรองสำเนา                          |                                         |
|                                                          | ส่งไฟล์หลักฐาน                          |                                                    |                                                        |                                         |
|                                                          | Choose File No                          | o file chosen                                      |                                                        |                                         |
|                                                          |                                         |                                                    |                                                        | ยืนยันการส่งหลักฐา                      |
|                                                          |                                         |                                                    |                                                        |                                         |

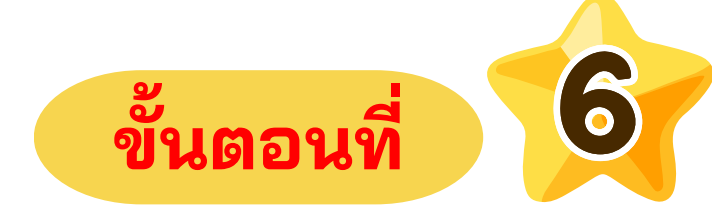

## อัพโหลดส่งไฟล์หลักฐาน(Choose File)แต่ละรายการให้ถูกต้อง กดปุ่ม " ยืนยันการส่งหลักฐาน "

์หมายเหต ึกรณีอัพโหลดส่งไฟล์หลักฐาน(Choose File) " ผิดไฟล์ " สามารถกดคลิกเพื่อ " ลบ " ได้

#### บเทียบเท่า พร้อมลงลายมือชื่อรับรองสำเนาถกต้อง

| การจัดการ |
|-----------|
| <u>ลบ</u> |

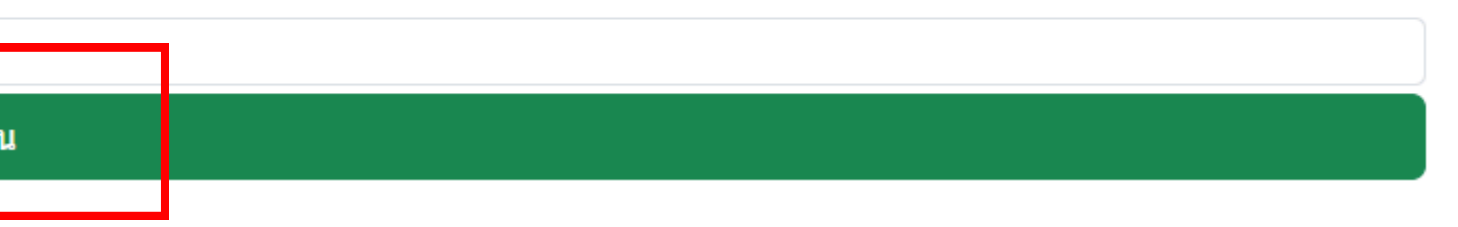

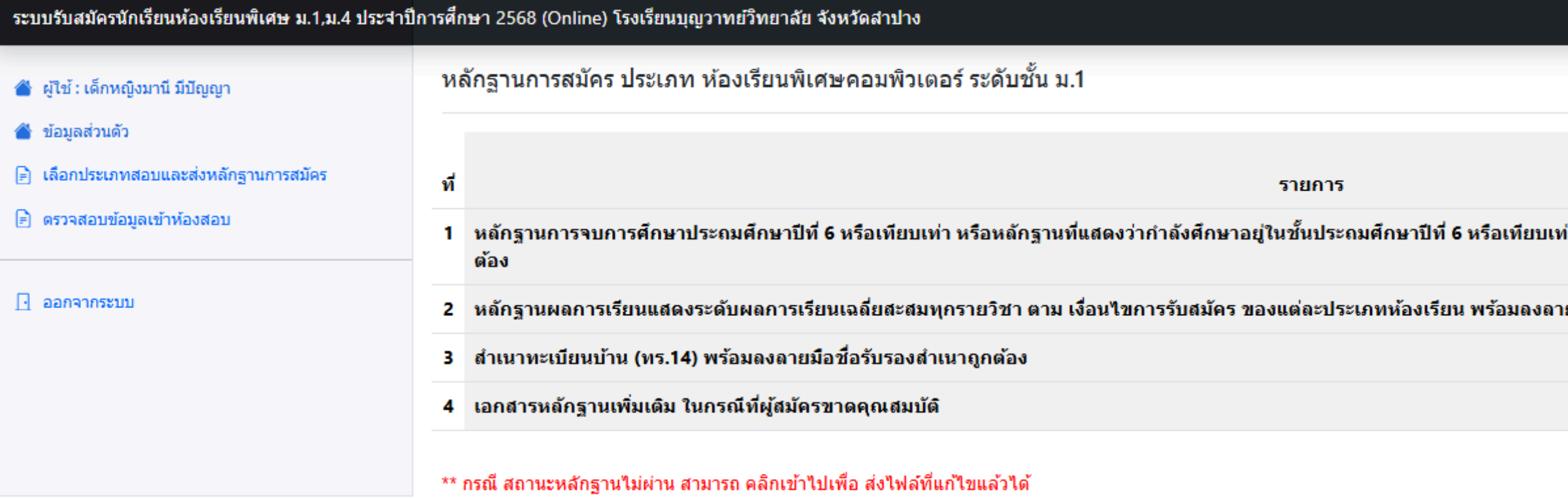

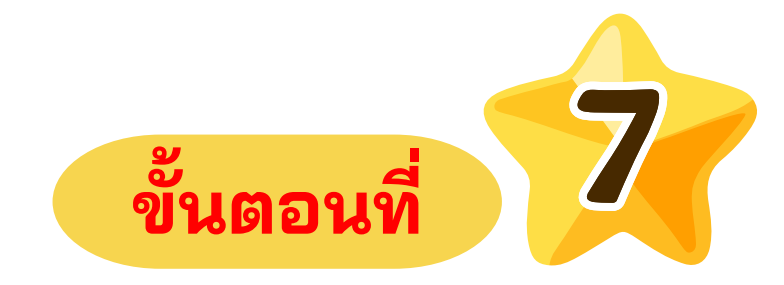

# เมื่ออัพโหลดไฟล์หลักฐานเสร็จแล้ว " รอการตรวจหลักฐานจากทางเจ้าหน้าที่ " ตรงเมนู สถานนะ

|                                                                            | สถานะ              | หลักฐานการ<br>สมัคร |
|----------------------------------------------------------------------------|--------------------|---------------------|
| i่า ปีการศึกษา 2567 หรือเทียบเท่า พร้อม <b>ลงลายมือชื่อรับรองสำเนา</b> ถูก | รอ ตรวจหลัก<br>ฐาน | <u>คลิก</u>         |
| ยมือชื่อรับรองสำเนาถูกต้อง                                                 | รอ ส่งหลักฐาน      | <u>คลิก</u>         |
|                                                                            | รอ ส่งหลักฐาน      | <u>คลิก</u>         |
|                                                                            | รอ ส่งหลักฐาน      | <u>คลิก</u>         |
|                                                                            |                    |                     |

- 🖀 ผู้ใช้ : เด็กหญิงมานี้ มีปัญญา
- 🆀 ข้อมูลส่วนด้ว
- 📄 เลือกประเภทสอบและส่งหลักฐานการสมัคร
- 📄 ตรวจสอบข้อมูลเข้าห้องสอบ
- 📃 ออกจากระบบ

### เลือกประเภทการสอบและส่งหลักฐานการสมัคร

เลือกประเภทการสอบ

ระดับชั้นมัธยมศึกษาปีที่ 1

- 💿 ห้องเรียนพิเศษวิทยาศาสตร์ คณิตศาสตร์ เทคโนโลยี และสิ่งแวดล้อม
- 🔾 ห้องเรียนพิเศษคณิตศาสตร์
- 🔿 ห้องเรียนพิเศษโครงการจัดการเรียนการสอนตามหลักสูตรกระทรวงศึกษาธิการเป็นภาษาอังกฤษ (English Program : EP)
- 🔾 ห้องเรียนพิเศษคอมพิวเตอร์

#### \*\* ให้ผู้สมัครสอบเลือกประเภทการสอบก่อน จากนั้น คลิกช่องส่งหลักฐาน ประเภทการสอบที่เลือก

| ที | สถานะ                          | ประเภทการสอบ                            | ส่งหลักฐาน  | การจัดการ     |
|----|--------------------------------|-----------------------------------------|-------------|---------------|
| 1  | กรุณาอัพไฟล์หลักฐาน ให้ครบ (2) | ห้องเรียนพิเศษคอมพิวเตอร์ ระดับชั้น ม.1 | <u>คลิก</u> | <u>ยกเล็ก</u> |
|    |                                |                                         |             |               |

บันทึก

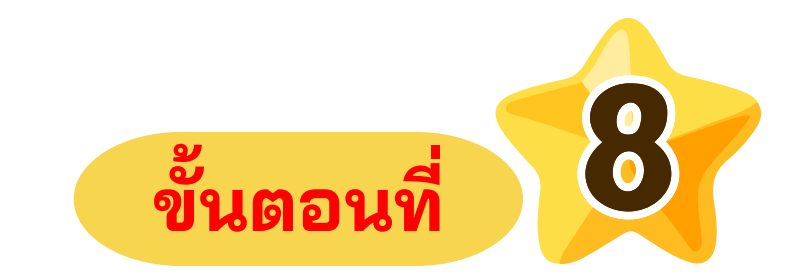

# เมื่ออัพโหลดไฟล์หลักฐานไม่ครบสถานะจะขึ้นแจ้งว่า " กรุณาอัพไฟล์หลักฐานให้ครบ " ตรงเมนู สถานนะ

- 🆀 ผู้ใช้ : เด็กหญิงมานี้ มีปัญญา
- 🆀 ข้อมูลส่วนด้ว
- 📄 เลือกประเภทสอบและส่งหลักฐานการสมัคร
- 🖻 ดรวจสอบข้อมูลเข้าห้องสอบ
- 🖸 ออกจากระบบ

### เลือกประเภทการสอบและส่งหลักฐานการสมัคร

เลือกประเภทการสอบ

ระดับชั้นมัธยมศึกษาปีที่ 1

- ๑ ห้องเรียนพิเศษวิทยาศาสตร์ คณิตศาสตร์ เทคโนโลยี และสั่งแวดล้อม
- О ห้องเรียนพิเศษคณิตศาสตร์
- ห้องเรียนพิเศษโครงการจัดการเรียนการสอนตามหลักสูตรกระทรวงศึกษาธิการเป็นภาษาอังกฤษ (English Program : EP)
- 🔾 ห้องเรียนพิเศษคอมพิวเตอร์

| ** ให้ผู้สมัครสอบเลือกประเภทการสอบก่อน | <mark>งน จากนั้น คลิกช่องส่งหลักฐาน</mark> ประเภทการสอบทีเลือก |  |
|----------------------------------------|----------------------------------------------------------------|--|
|                                        |                                                                |  |

| ที | สถานะ          | ประเภทการสอบ                                           | ส่งหลักฐาน  | การจัดการ     |
|----|----------------|--------------------------------------------------------|-------------|---------------|
| 1  | ส่งตรวจหลักฐาน | ห้องเรียนพิเศษคอมพิวเตอร์ ร <mark>ะ</mark> ดับชั้น ม.1 | <u>คลิก</u> | <u>ยกเล็ก</u> |

บันทึก

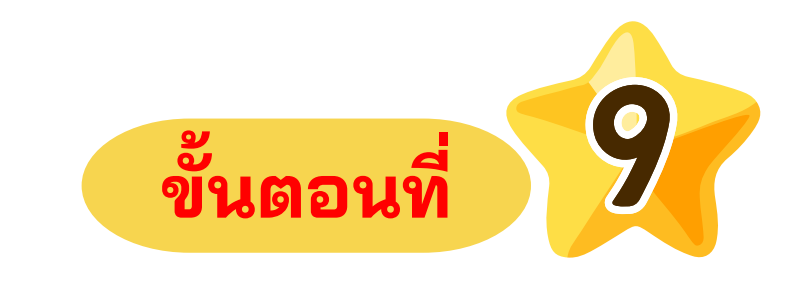

# เมื่ออัพโหลดไฟล์หลักฐานเสร็จคลิกปุ่ม " ส่งตรวจหลักฐาน "

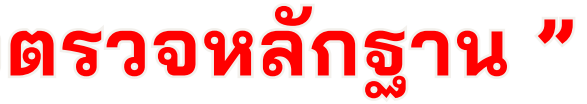

- 🖀 ผู้ใช้ : เด็กหญิงมานี้ มีปัญญา
- 🆀 ข้อมูลส่วนตัว
- 📄 เลือกประเภทสอบและส่งหลักฐานการสมัคร
- 📄 ตรวจสอบข้อมูลเข้าห้องสอบ
- 📃 ออกจากระบบ

### เลือกประเภทการสอบและส่งหลักฐานการสมัคร

เลือกประเภทการสอบ

ระดับชั้นมัธยมศึกษาปีที่ 1

- 💿 ห้องเรียนพิเศษวิทยาศาสตร์ คณิตศาสตร์ เทคโนโลยี และสิ่งแวดล้อม
- 🔾 ห้องเรียนพิเศษคณิตศาสตร์
- 🔿 ห้องเรียนพิเศษโครงการจัดการเรียนการสอนตามหลักสูตรกระทรวงศึกษาธิการเป็นภาษาอังกฤษ (English Program : EP)
- 🔾 ห้องเรียนพิเศษคอมพิวเตอร์

\*\* ให้ผ้สมัครสอบเลือกประเภทการสอบก่อน จากนั้น คลิกช่องส่งหลักจาน ประเภทการสอบที่เลือก

| ที | สถานะ         | ประเภทการสอบ                            | ส่งหลักฐาน | การจัดการ |
|----|---------------|-----------------------------------------|------------|-----------|
| 1  | รอตรวจหลักฐาน | ห้องเรียนพิเศษคอมพิวเตอร์ ระดับชั้น ม.1 | -          | -         |
|    |               |                                         |            |           |
|    |               |                                         |            |           |

บันทึก

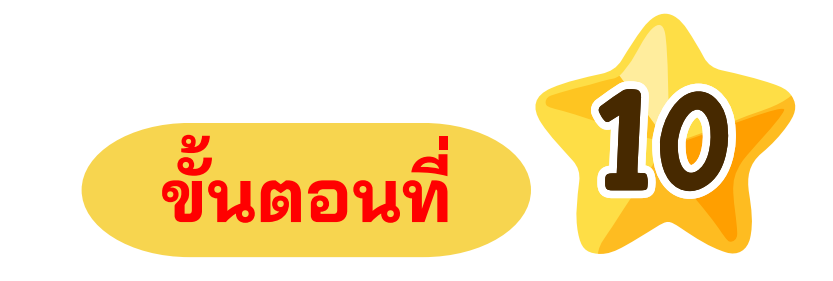

# เมื่อกดปุ่มส่งตรวจหลักฐานเสร็จสถานะจะขึ้น " รอตรวจหลักฐาน" จากทางเจ้าหน้าที่

# หากสถานะขึ้น " หลักฐานไม่ผ่าน " ให้ผู้สมัครดูหมายเหตุจากทางเจ้าหน้าที่ตรวจหลักฐานโดยคลิกส่งหลักฐาน

ขั้นตอนที่

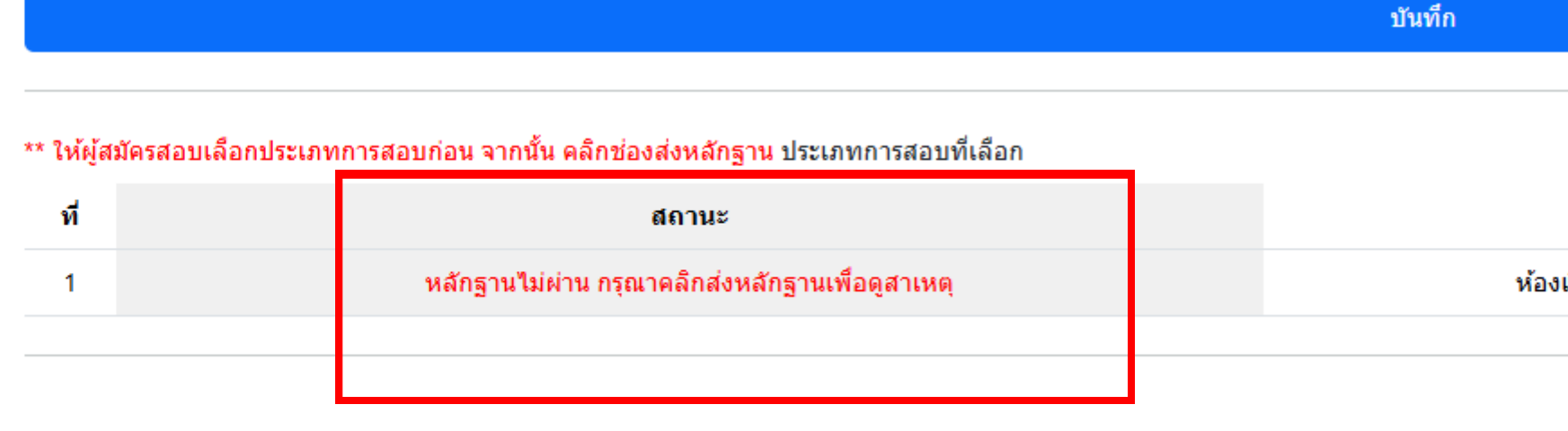

⊖ ห้องเรียนพิเศษโครงการจัดการเรียนการสอนตามหลักสูตรกระทรวงศึกษาธิการเป็นภาษาอังกฤษ (English Program : EP)

🔾 ห้องเรียนพิเศษคอมพิวเตอร์

○ ห้องเรียนพิเศษคณิตศาสตร์

เลือกประเภทการสอบและส่งหลักฐานการสมัคร

💿 ห้องเรียนพิเศษวิทยาศาสตร์ คณิตศาสตร์ เทคโนโลยี และสิ่งแวดล้อม

~ . . . .

📄 เลือกประเภทสอบและส่งหลักฐานการสมัคร

🖀 ผู้ใช้ : เด็กหญิงมานี้ มีปัญญา

- 🖹 ตรวจสอบข้อมูลเข้าห้องสอบ
- 🖸 ออกจากระบบ

🆀 ข้อมูลส่วนตัว

#### ระบบรับสมัครนักเรียนห้องเรียนพิเศษ ม.1,ม.4 ประจำปีการศึกษา 2568 (Online) โรงเรียนบุญวาทย์วิทยาลัย จังหวัดสำปาง

เลือกประเภทการสอบ

ระดับชั้นมัธยมศึกษาปีที่ 1

| ประเภทการสอบ ส่งหลัศ                           | เฐาน การจัดการ  | ā |
|------------------------------------------------|-----------------|---|
| เรียนพิเศษคอมพิวเตอร์ ระดับชั้น ม.1 <u>คลิ</u> | <u>ท ยกเลิก</u> |   |

| 🖀 ผู้ใช้ : เด็กหญิงมานี มีปัญญา       | ห  | ลักฐานการสมัคร ประเภท ห้องเรียนพิเศษคอมพิวเตอร์ ระดับชั้น ม.1                                                                                    |
|---------------------------------------|----|----------------------------------------------------------------------------------------------------|
| 🖀 ข้อมูลส่วนด้ว                       |    |                                                                                                    |
| 📄 เลือกประเภทสอบและส่งหลักฐานการสมัคร |    | กลับหน้าส่งตรวจหลักฐ                                                                                                    |
| 📄 ตรวจสอบข้อมูลเข้าห้องสอบ            |    |                                                                                                    |
|                                       | ที | รายการ                                                                                                    |
| 💽 ออกจากระบบ                          | 1  | หลักฐานการจบการศึกษาประถมศึกษาปีที่ 6 หรือเทียบเท่า หรือหลักฐานที่แสดงว่ากำลังศึกษาอยู่ในชั้นประถมศึกษาปีที่ 6 หรือเทียบเข<br>รับรองสำเนาถูกต้อง |
|                                       | 2  | หลักฐานผลการเรียนแสดงระดับผลการเรียนเฉลี่ยสะสมทุกรายวิชา ตาม เงื่อนไขการรับสมัคร ของแต่ละประเภทห้องเรียน พร้อมลงล                                |
|                                       | 3  | สำเนาทะเบียนบ้าน (ทร.14) พร้อมลงลายมือชื่อรับรองสำเนาถูกต้อง                                                                                     |
|                                       | 4  | เอกสารหลักฐานเพิ่มเดิม ในกรณีที่ผู้สมัครขาดคุณสมบัติ                                                                                             |
|                                       |    | กรณี สถานะหลักฐานไม่ผ่าน สามารถ คลิกเข้าไปเพื่อ ส่งไฟล์ที่แก้ไขแล้วได้                                                                           |

# ขั้นตอนที่ 12

# ดูช่อง " สถานะรายการ " แล้วคลิกเพื่อลบไฟล์เดิมและอัพโหลดไฟล์ใหม่ที่ถูกต้องอีกครั้ง

| าน                                                  |                                      | _                   |
|-----------------------------------------------------|--------------------------------------|---------------------|
|                                                     | สถานะ                                | หลักฐานการ<br>สมัคร |
| ท่า ปีการศึกษา 2567 หรือเทียบเท่า พร้อมลงลายมือชื่อ | ตรวจหลักฐานผ่านแล้ว                  | <u>คลิก</u>         |
| ายมือชื่อรับรองสำเนาถูกต้อง                         | ตรวจหลักฐานผ่านแล้ว                  | <u>คลิก</u>         |
|                                                     | หลักฐานไม่ผ่านเนื่องจาก แนบ<br>เพิ่ม | <u>ุดลิก</u>        |
|                                                     | รอ ส่งหลักฐาน                        | <u>คลิก</u>         |
|                                                     |                                      |                     |

- 🆀 ผู้ใช้ : เด็กหญิงมานี่ มีปัญญา
- 🆀 ข้อมูลส่วนด้ว
- 📄 เลือกประเภทสอบและส่งหลักฐานการสมัคร
- 📄 ตรวจสอบข้อมูลเข้าห้องสอบ
- 🗋 ออกจากระบบ

### เลือกประเภทการสอบและส่งหลักฐานการสมัคร

เลือกประเภทการสอบ

ระดับชั้นมัธยมศึกษาปีที่ 1

- 💿 ห้องเรียนพิเศษวิทยาศาสตร์ คณิตศาสตร์ เทคโนโลยี และสิ่งแวดล้อม
- 🔾 ห้องเรียนพิเศษคณิตศาสตร์
- 🔿 ห้องเรียนพิเศษโครงการจัดการเรียนการสอนตามหลักสูตรกระทรวงศึกษาธิการเป็นภาษาอังกฤษ (English Program : EP)
- 🔾 ห้องเรียนพิเศษคอมพิวเตอร์

#### \*\* ให้ผู้สมัครสอบเลือกประเภทการสอบก่อน จากนั้น คลิกช่องส่งหลักฐาน ประเภทการสอบที่เลือก

| ที | สถานะ                      | ประเภทการสอบ                            | ส่งหลักฐาน  | การจัดการ     |
|----|----------------------------|-----------------------------------------|-------------|---------------|
| 1  | แก้ไขหลักฐานแล้วรอตรวจใหม่ | ห้องเรียนพิเศษคอมพิวเตอร์ ระดับชั้น ม.1 | <u>คลิก</u> | <u>ยกเล็ก</u> |
|    |                            |                                         |             |               |

บันทึก

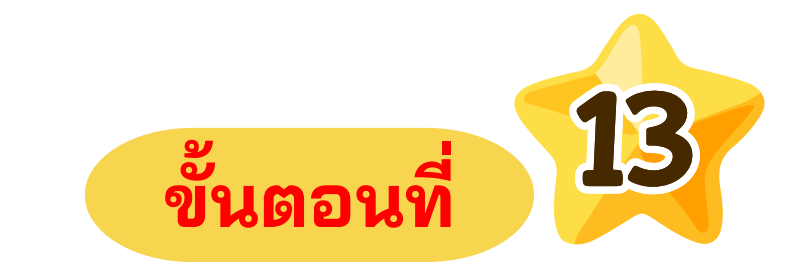

# สถานะขึ้น " แก้ไขหลักฐานแล้วรอตรวจใหม่ " เจ้าหน้าที่ตรวจหลักฐานกำลังอยู่ในขั้นตอน ของการตรวจหลักฐานใหม่อีกครั้ง

- 🆀 ผู้ใช้ : เด็กหญิงมานี้ มีปัญญา
- 🆀 ข้อมูลส่วนตัว
- 📄 เลือกประเภทสอบและส่งหลักฐานการสมัคร
- 📄 ตรวจสอบข้อมูลเข้าห้องสอบ
- 🗋 ออกจากระบบ

### เลือกประเภทการสอบและส่งหลักฐานการสมัคร

เลือกประเภทการสอบ

ระดับชั้นมัธยมศึกษาปีที่ 1

- 💿 ห้องเรียนพิเศษวิทยาศาสตร์ คณิตศาสตร์ เทคโนโลยี และสิ่งแวดล้อม
- 🔾 ห้องเรียนพิเศษคณิตศาสตร์
- 🔿 ห้องเรียนพิเศษโครงการจัดการเรียนการสอนตามหลักสูตรกระทรวงศึกษาธิการเป็นภาษาอังกฤษ (English Program : EP)
- 🔾 ห้องเรียนพิเศษคอมพิวเตอร์

\*\* ให้ผู้สมัครสอบเลือกประเภทการสอบก่อน จากนั้น คลิกช่องส่งหลักฐาน ประเภทการสอบที่เลือก

| ที | สถานะ                    | ประเภทการสอบ                            | ส่งหลักฐาน  | การจัดการ     |
|----|--------------------------|-----------------------------------------|-------------|---------------|
| 1  | ตรวจหลักฐานผ่านเรียบร้อย | ห้องเรียนพิเศษคอมพิวเตอร์ ระดับชั้น ม.1 | <u>คลิก</u> | <u>ยกเล็ก</u> |
|    |                          |                                         |             |               |

บันทึก

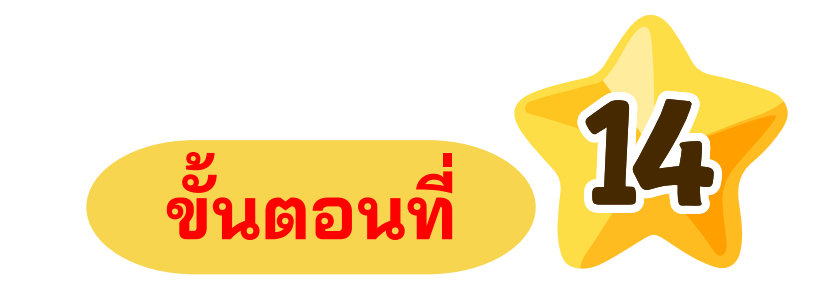

# สถานะขึ้น " ตรวจหลักฐานผ่านเรียบร้อย " ผู้สมัครสามารถกดพิมพ์หลักฐานการสมัครได้

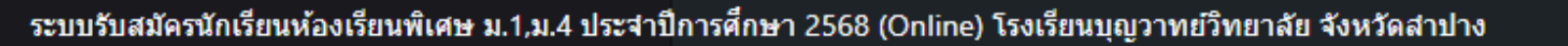

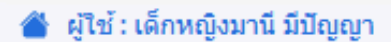

- 🆀 ข้อมูลส่วนตัว
- 📄 เลือกประเภทสอบและส่งหลักฐานการสมัคร
- 📄 ตรวจสอบข้อมูลเข้าห้องสอบ

🗋 ออกจากระบบ

### ตรวจสอบข้อมูลเข้าห้องสอบ

| ที | สถานะ                                | เลขประจำดัวผู้สมัคร | วันที่สมัคร |
|----|--------------------------------------|---------------------|-------------|
| 1  | <u>พิมพ์หลักฐานยืนยันการสมัครสอบ</u> | 11001               | 13 ก.พ. 68  |
|    |                                      |                     |             |

\*\* บัตรเข้าห้องสอบจะให้พิมพ์ เมื่อสถานะเปลี่ยนเป็น "ตรวจหลักฐานผ่านเรียบร้อย" ในช่อง สถานะ

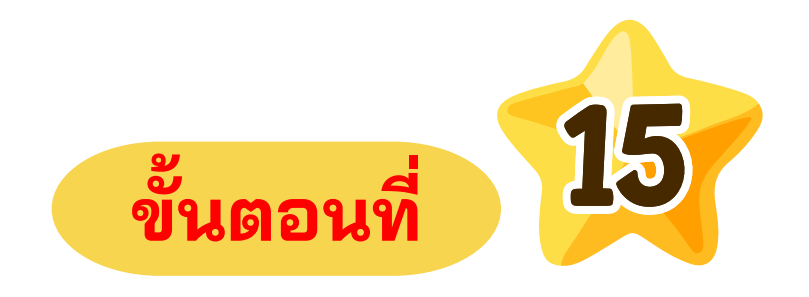

## ้ผู้สมัครกดเมนู " ตรวจสอบข้อมูลเข้าห้องสอบ " แล้วกด " พิมพ์หลักฐานยืนยันการสอบ "

#### ประเภทการสอบ

ห้องเรียนพิเศษวิทยาศาสตร์ คณิตศาสตร์ เทคโนโลยี และสิ่งแวดล้อม ระดับชั้น ม.1

# ตัวอย่าง " หลักฐานยืนยันการสมัครสอบ "

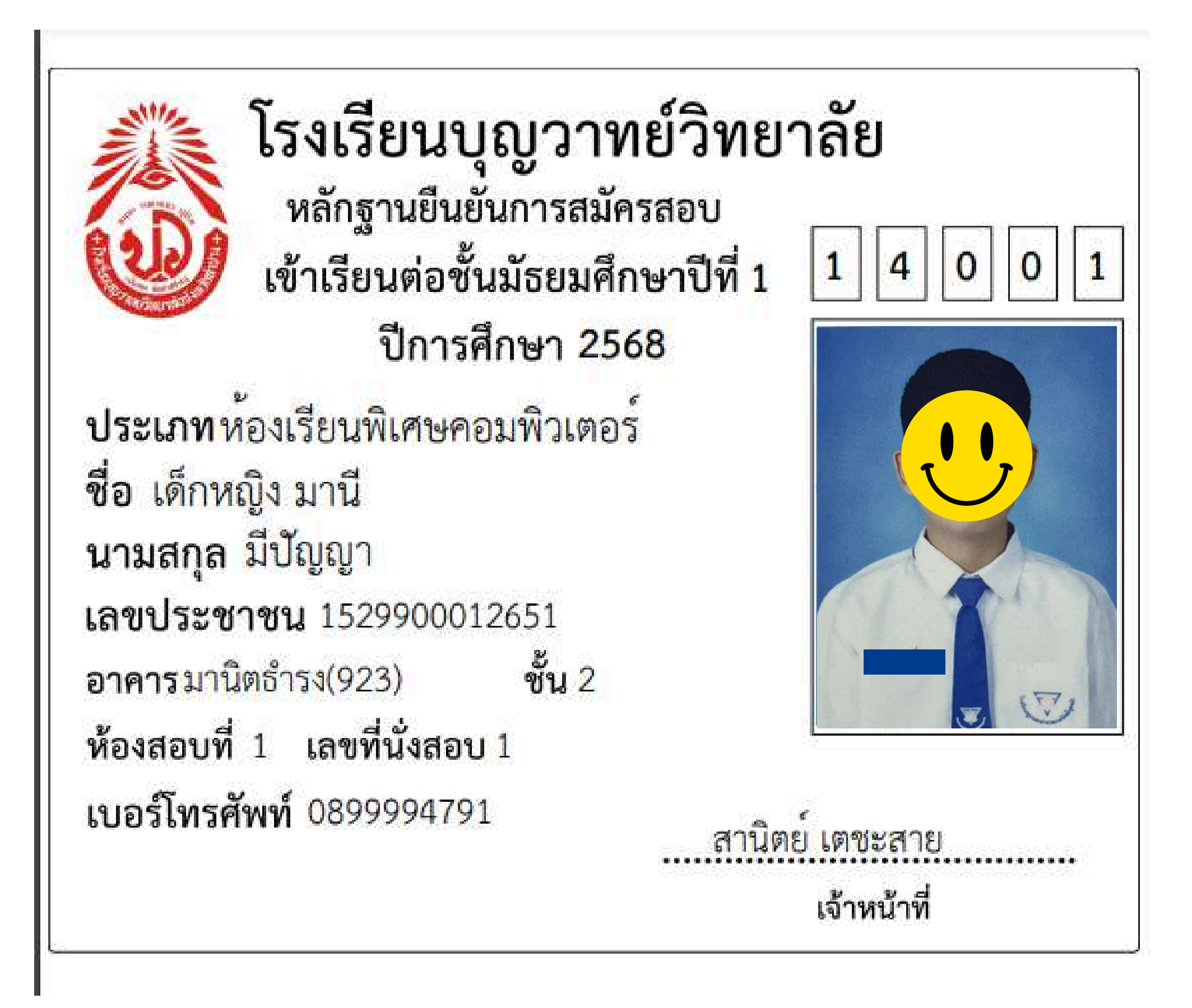

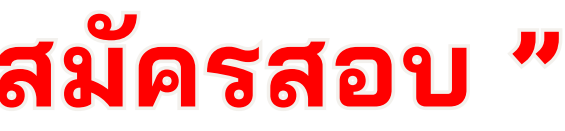